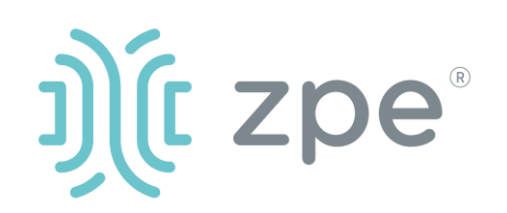

# Nodegrid Serial Console Plus<sup>™</sup>

Nodegrid Serial Console Plus シリーズのクィックスタートガイド

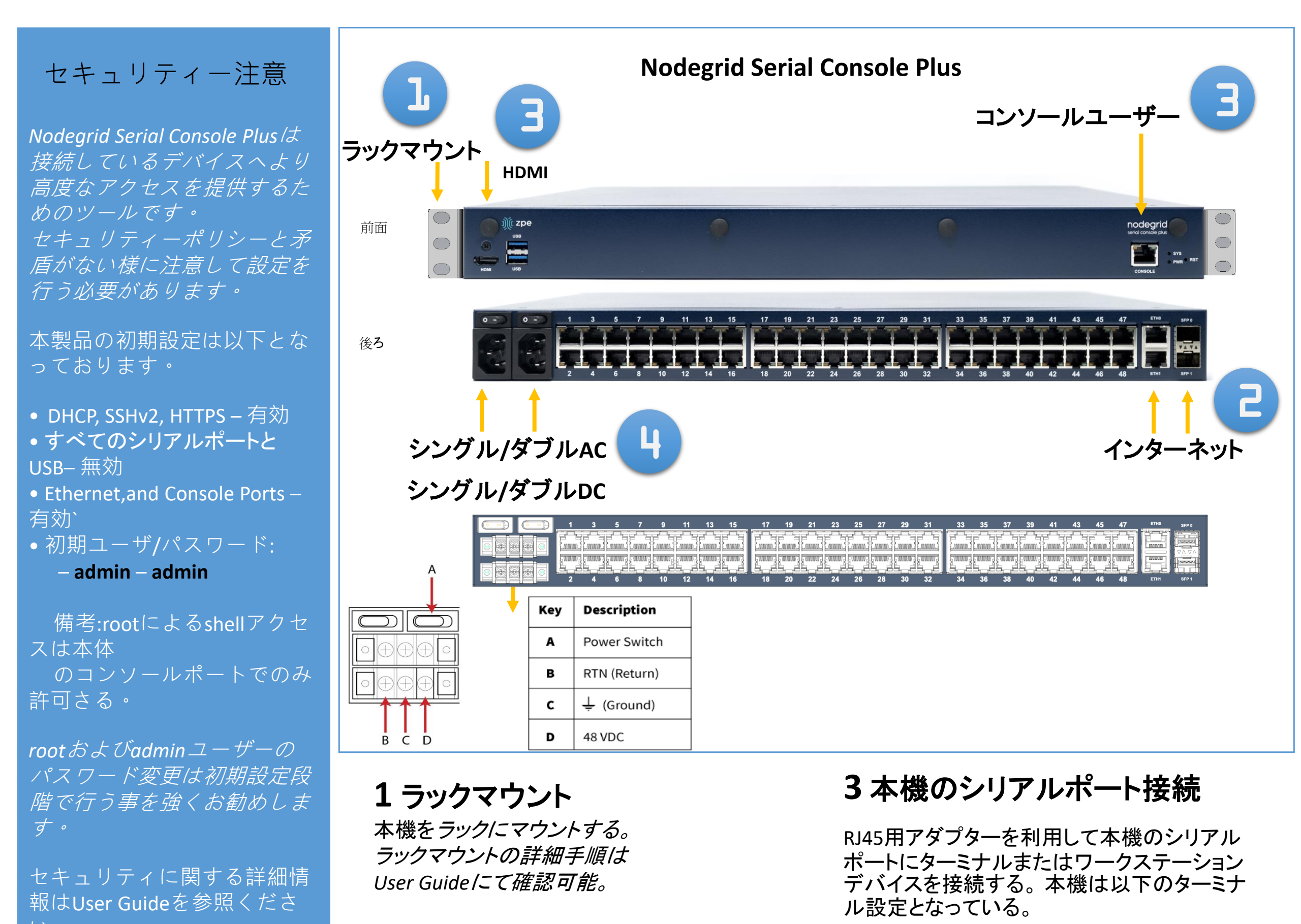

インストールする前に、NSCP安

session settings of: 115,200, 8, N and 1, with no flow control.

全情報を参照してください。

**2 ネットワーク接続** 10/100/1000Base Ethernet ポートにCAT5また はCAT6のケーブルでネットワークに接続する

マニュアルリンク(User Guide): <u>www.zpesystems.com/docs</u>

以降の内容は本機をご利用にあたって最低限の設定を行うた めの手順を記載しております。 詳細設定及びサポートが必要の場合はUser Guideを参照また はZPE Technical Supportへご連絡ください。 Note:以降の手順は全て初回設定で行う様にお願いします。

## 4電源ケーブルを繋いで起動

電源ケーブルを接続してパワースィッチをON にしてください。(複数電源の場合は全ての電 源を接続しないとアラートがなります。)

Nodegridシリーズ(ハードウェアまたはソフトウェア)のインストール、コピー、利用された場合は<u>www.zpesystems.com/docs/legal</u>の 規定に同意されたとみなします。同意できない場合はNodegrid製品の利用をしないでくだい。

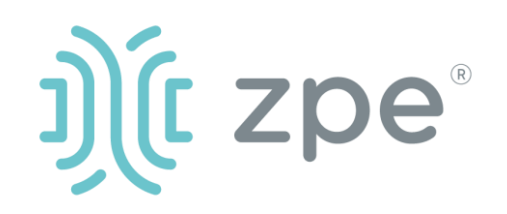

# Nodegrid Serial Console Plus<sup>™</sup>

### Nodegrid Serial Console Plus シリーズのクィックスタートガイド

## 5 Admin Password変更

初回ログイン時はadmin/adminでログ インし、すぐにパスワード変更が必要

## 6ネットワーク接続設定

NOTE: DHCPの場合は step 6 に進んでください。(初期設定ではDHCP接続が設定されています。)

DHCP以外の場合、adminでログインし、以下のコマンド例に合わせてネットワーク接続情報を設定してください。

#### [admin@nodegrid /]# cd

settings/network\_connections/ETH0/ [admin@nodegrid ETH0]# set ipv4 mode=static [admin@nodegrid ETH0]# set ipv4\_address=10.0.0.10 [admin@nodegrid ETH0]# set ipv4 bitmask=24 [admin@nodegrid ETH0]# set ipv4\_gateway=10.0.0.1 [admin@nodegrid ETH0]# show name: ETH0 type: ethernet ethernet interface = eth0 connect\_automatically = yes set\_as\_primary\_connection = yes enable IIdp = noipv4\_mode = static ipv4 address = 10.0.0.10 ipv4 bitmask = 24 ipv4\_gateway = 10.0.0.1 ipv4\_dns\_server = ipv4 dns search = ipv6 mode = address auto configuration ipv6\_dns\_server = ipv6 dns search = ipv6\_default\_route\_metric = 90 ipv6\_ignore\_obtained\_default\_gateway = no ipv6\_ignore\_obtained\_dns\_server = no [admin@nodegrid eth0]# commit [admin@nodegrid eth0]# exit

## 7接続デバイスの設定

Note: DHCP設定の場合でIPアドレスを 取得できなかった場合192.168.160.10 がデフォルトIPとなります。

Note: カレントIPアドレスの確認が必要な場合は本機コンソールポートに接続してEnterキーをIPアドレスが表示されるまで繰り返し押下します。

#### 本機へ初めてブラウズ接続する場合

a) ブラウザを開き (HTTP/S) アドレス バーにカレントIPアドレスを入力す る。またはSSHでカレントIPにアクセ ス。

b) adminユーザでログインする。

### システムセキュリティ設定

#### Step 1 - Security

Security servicesタブ:

cryptographic protocolsやcipher suite levelsを設定し、"Save"ボタンで 保存する。

#### Step 2 - Network

Network settings タブ:

desired NetworkやInterfaces parametersを設定し、それぞれの変更 に対して"Save"ボタンで保存する。

Step 3 - シリアルポート

Managed Devices タブ:

設定対象ポートを選択して "Edit."ボタンよりポートの設定を行 う。"Save"ボタンにて保存する。

## 万歳!

基礎設定はこれで完了となります。

## 8追加設定

NOTE: 管理者権限ユーザーを利用者 ごとに作成し、それを今後の設定など で利用する事をお勧めします。 以下に他のお勧め追加設定の概要と なります。

新しいユーザーを追加

[セキュリティ] タブ、[ローカル アカウン ト]、[追加]、[オプションの設定]、[保 存] の順にクリックします。

アラートとロギング

電子メール、SMS、および/または SNMPでアラートを設定して送信しま す。

電源

ネットワークに接続された PDU 電源 タップとサーバー、ネットワーク、およ びストレージ デバイスを制御します。

追加の構成オプション、ハウツー、ヒン トについては、NSCP ユーザー ガイドを 参照してください。

## 9 アップデート

新しいファームウェア情報やシステム 情報について自動通知を受けるため

には、下記にサイインしてください。

www.zpesystems.com/loop/

### 技術サポートが必要とされる場合は次のリンクよりご連絡ください。<u>support@zpesystems.com</u> <u>www.zpesystems.com/resources/support/</u>